# Change the Primary Language Settings

Last Modified on 04/19/2018 9:09 am PDT

This article will guide you through changing the language setting in the MyoVision software

#### 1. Setup > Settings > General

Go to Setup, Settings, and select General from the menu

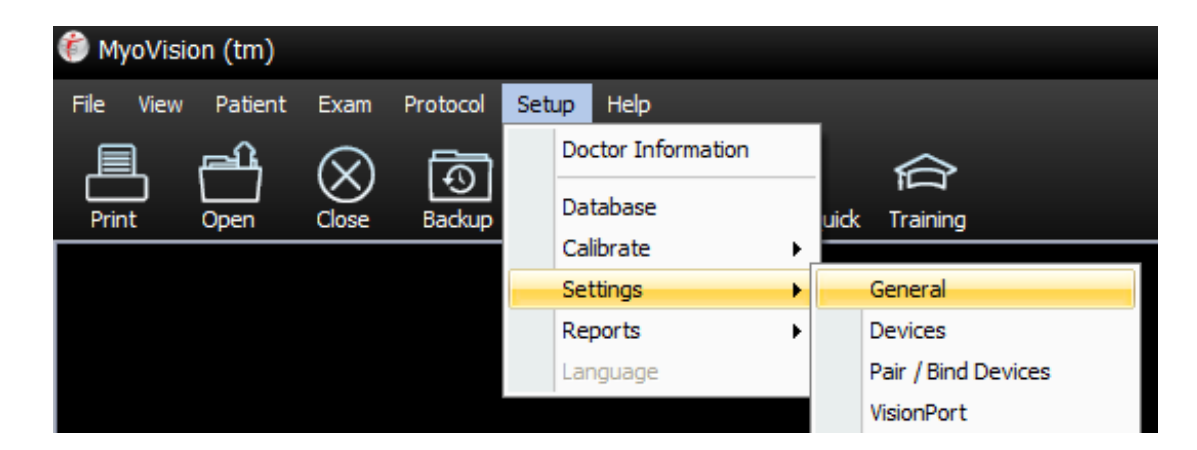

#### 2. Advanced

On the General Setup window, select the Advanced button.

| General Setup                                                                                                    | x            |
|----------------------------------------------------------------------------------------------------|--------------|
| <ul> <li>Show training prompt on startup</li> <li>Remember last patient</li> <li>Show add/replace exam prompt</li> <li>Chack for and use interact convises if available</li> </ul>                  | OK<br>Cancel |
| <ul> <li>Confirm successful hub connection on startup</li> <li>Load libraries on program startup</li> <li>Show enhanced Patient Exam information</li> <li>Mute MuoVision Software sounds</li> </ul> | << Advanced  |

#### 3. Enhanced GUI

Remove the check mark next to Enhanced GUI and then click OK

| General Setup                                                                                                    |                                                                                                    | ×                                                                                                    |
|----------------------------------------------------------------------------------------------------|----------------------------------------------------------------------------------------------------|----------------------------------------------------------------------------------------------------|
| <ul> <li>Show training prompt on sta</li> <li>Remember last patient</li> <li>Show add/replace exam pro</li> <li>Check for and use internet s</li> <li>Confirm successful hub cont</li> <li>Load libraries on program sta</li> <li>Show enhanced Patient Exa</li> <li>Mute MvoVision Software so</li> </ul> | rtup<br>ompt<br>services if available<br>nection on startup<br>artup<br>im information<br>unds                                        | 2<br>OK<br>Cancel<br>>> Less                                                                                                    |
| Video Path<br>Path C:\WinScan98\Trai<br>Exam Goal Display Time<br>Enable<br>Seconds:<br>5<br>RESET Primary user Info.                                                                                                    | ning2<br>Enhanced GUI<br>Measure Mode (USA)<br>Use Manual Pair / Bind<br>Force Check Device<br>Status<br>Patient ID Required<br>Debug | Previous Exam History:<br>Size:<br>3<br>Use SQL remote data<br>Show Report Disclaimer<br>Automatic Daily Backup<br>Hide Legacy Protocols<br>Disable VisionPort 2<br>Save Performed Exams<br>Locally |

#### 4. Restart

You will then be prompted to restart the MyoVision software. Click OK and then close and reopen the software.

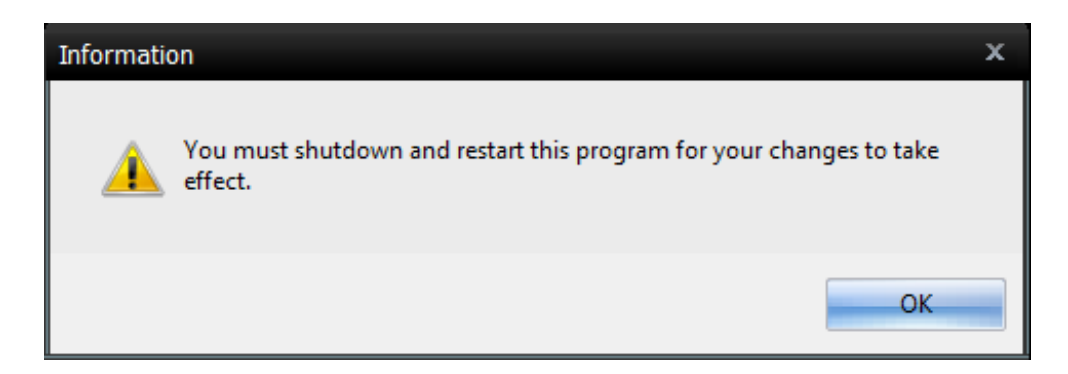

## 5. Setup > Language

Once the software has been opened, go to Setup and then Language and select your desired language.

| 🍘 MyoVisio | n (tm)    |           |          |                       |      |                           |                                |
|------------|-----------|-----------|----------|-----------------------|------|---------------------------|--------------------------------|
| File View  | Patient E | xam Proto | col Se   | tup Help              |      |                           |                                |
| <b>a</b> . |           | ▶   🛄   🖡 | F        | Doctor Information    |      | 1                         | 🗲 🛛 🖉 🔚 🕷                      |
| Print      | Open      | Close     | Bi       | Database<br>Calibrate | •    | /F5                       | Quick 4/F4 Slides Docume Train |
|            |           |           |          | Settings              | •    |                           |                                |
|            |           |           |          | Reports               | - ▶, |                           |                                |
|            |           |           | Language | •                     | ۲    | English                   |                                |
|            |           |           |          |                       |      | Chinese (Simplified, PRC) |                                |
|            |           |           |          |                       |      |                           | Deutsch                        |
|            |           |           |          |                       |      |                           | español                        |
|            |           |           |          |                       |      |                           | Japanese (Japan)               |
|            |           |           |          |                       |      |                           | Korean (Korea)                 |
|            |           |           |          |                       |      |                           | Russian (Russia)               |

#### 6. Don't Restart

Once again you will be prompted to restart the MyoVision Software. Click OK,however, do not restart yet.

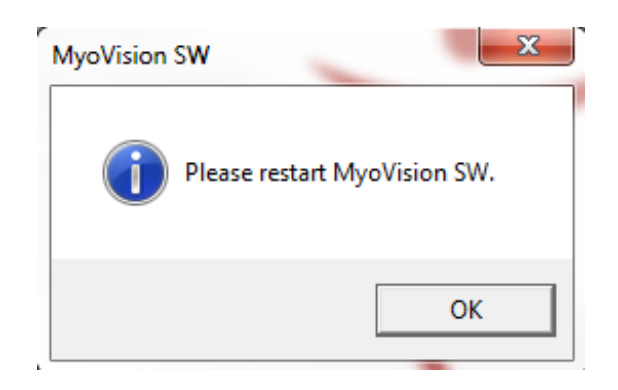

## 7. Setup > Settings > General

Go to Setup, Settings, and select General from the menu

| 🍘 Myo | Vision (tm) | )         |          |     |                    |   |                     |
|-------|-------------|-----------|----------|-----|--------------------|---|---------------------|
| File  | View Patier | nt Exam   | Protocol | Set | tup Help           |   | _                   |
| l     | ്ലി         | $\otimes$ | ক্রি     |     | Doctor Information |   |                     |
| Print | J L<br>Open | Close     | Backup   |     | Database           |   | uick Training       |
|       |             |           |          |     | Calibrate          | ► |                     |
|       |             |           |          |     | Settings           | • | General             |
|       |             |           |          |     | Reports            | ► | Devices             |
|       |             |           |          |     | Language           |   | Pair / Bind Devices |
|       |             |           |          |     |                    |   | VisionPort          |

## 8. Advanced

On the General Setup window, select the Advanced button.

| General Setup                                                                                                    | x            |
|----------------------------------------------------------------------------------------------------|--------------|
| <ul> <li>Show training prompt on startup</li> <li>Remember last patient</li> <li>Show add/replace exam prompt</li> <li>Check for and use internet services if available</li> </ul>                  | OK<br>Cancel |
| <ul> <li>Confirm successful hub connection on startup</li> <li>Load libraries on program startup</li> <li>Show enhanced Patient Exam information</li> <li>Mute MyoVision Software sounds</li> </ul> | << Advanced  |

#### 9. Enhanced GUI

Place a check mark next to Enhanced GUI and then click OK

| General Setup                                                                                                    |                                                                                                    | x                                                                                                    |
|----------------------------------------------------------------------------------------------------|----------------------------------------------------------------------------------------------------|----------------------------------------------------------------------------------------------------|
| <ul> <li>General Setup</li> <li>Show training prompt on sta</li> <li>Remember last patient</li> <li>Show add/replace exam pro</li> <li>Check for and use internet sta</li> <li>Confirm successful hub con</li> <li>Load libraries on program sta</li> </ul> | rtup<br>ompt<br>services if available<br>nection on startup<br>artup<br>em information                                                | 2<br>OK<br>Abbrechen<br>>> Less                                                                                                    |
| Mute MyoVision Software so                                                                                                    | unds                                                                                                    |                                                                                                    |
| Video Path<br>Path C:\WinScan98\Trai                                                                                                    | ning2<br>Enhanced GUI<br>Measure Mode (USA)<br>Use Manual Pair / Bind<br>Force Check Device<br>Status<br>Patient ID Required<br>Debug | Previous Exam History:         Size:         3         Use SQL remote data         Show Report Disclaimer         Automatic Daily Backup         Hide Legacy Protocols         Disable VisionPort 2         Save Performed Exams         Locally |

#### 10. Restart

You will then be prompted to restart the MyoVision software. Click OK and then close and reopen the software.

| Informatio | n                                                                           |
|------------|-----------------------------------------------------------------------------|
|            | You must shutdown and restart this program for your changes to take effect. |
|            | ОК                                                                          |

## 11. Finished!

Your software should now have your new language settings selected and back to the enhanced GUI.